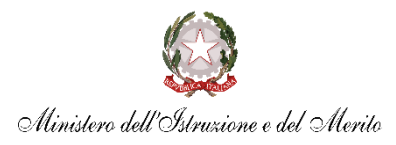

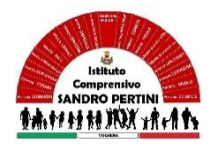

# **ISTITUTO COMPRENSIVO SANDRO PERTINI**

Via Marsala 13 – 27058 Voghera (PV) Tel. 0383- 41371 C.F. 95032770182 Email: <u>pvic826009@istruzione.it</u> – PEC: <u>pvic826009@pec.istruzione.it</u> Sito web:<u>www.icsandropertinivoghera.edu.it</u> – COD. UNIV. UFFICIO UF1EN5

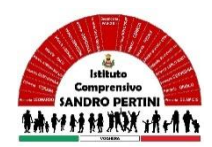

Circ. n.

Voghera, 29.10.2024

Al personale Docente Al Personale ATA TUTTI I PLESSI Al DSGA Al DS Al Sito

#### **Oggetto: ASSICURAZIONE PERSONALE SCOLASTICO A.S. 2024/2025**

Con la presente si comunica che l'Istituto Scolastico ha stipulato un contratto con la compagnia assicuratrice **Benacquista Assicurazioni S.r.l** per Coperture assicurative - Responsabilità civile, Infortuni e Malattia, Tutela Legale ed Assistenza in favore degli Alunni e del Personale Scolastico per l'a.s. 2024/2025.

Verrà successivamente pubblicato il programma assicurativo "responsabilità civile, infortuni, tutela legale, malattia, assistenza alunni della compagnia assicuratrice con i massimali per sinistro.

Si invita il personale scolastico a comunicare la propria adesione tramite il registro elettronico entro e non oltre il giorno 06.11.2024. La quota dell'assicurazione è pari a 10 euro.

Successivamente alla raccolta delle adesioni saranno emessi gli eventi di pagamento.

#### **EFFETTUAZIONE PAGAMENTO:**

# Si puo' accedere al servizio "PagoInRete" dal sito del MIUR, presente al seguente indirizzo: http://www.istruzione.it/pagoinrete

Per accedere al servizio Pago In Rete clicca sul link <u>ACCEDI</u> in alto a destra.

In base al decreto legge 16 luglio 2020 (Decreto Semplificazioni) potrai effettuare l'accesso utilizzando:

• la tua identità digitale SPID (Sistema Pubblico di Identità Digitale) - le tue credenziali rilasciate dal Ministero dell'Istruzione (per esempio le credenziali già utilizzate per l'iscrizione di tuo figlio) fino alla naturale scadenza

#### <u>Registrati</u>.

Solo per il primo accesso al servizio dei pagamenti ti sarà richiesta l'accettazione preliminare delle condizioni sulla privacy.

#### Come registrarsi:

### (per chi non possiede un'identità digitale SPID o le credenziali del MIUR di Polis o di

**Iscrizioni Online)** Puoi ottenere le credenziali di accesso al servizio dei pagamento effettuando la registrazione. Per registrarti clicca sul link <u>"Registrati"</u> Nella pagina "Registrati" devi fare 4 semplici passaggi:

1. inserisci il tuo **codice fiscale** e seleziona la casella di sicurezza "Non sono un robot"

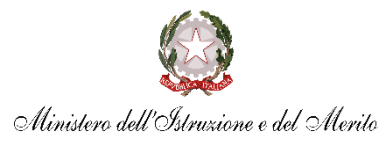

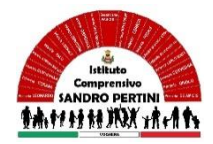

## ISTITUTO COMPRENSIVO SANDRO PERTINI

Via Marsala 13 – 27058 Voghera (PV) Tel. 0383- 41371 C.F. 95032770182 Email: <u>pvic826009@istruzione.it</u> – PEC: <u>pvic826009@pec.istruzione.it</u> Sito web:<u>www.icsandropertinivoghera.edu.it</u> – COD. UNIV. UFFICIO UF1EN5

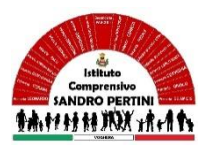

- 2. compila la scheda con i tuoi dati anagrafici e inserisci un tuo indirizzo email personale attivo (da digitare due volte per sicurezza)
- 3. verifica la correttezza di tutti i dati inseriti e seleziona "CONFERMA I TUOI DATI", altrimenti se riscontri degli errori clicca su "torna indietro" per tornare al passaggio precedente ed effettuare le correzioni necessarie
- per completare la registrazione accedi infine alla casella e-mail (che hai indicato al punto 2), visualizza la e-mail che hai ricevuto da "MIUR Comunicazione" e clicca sul link presente nel testo

Completata la registrazione riceverai una seconda e-mail con le credenziali (username e password) per accedere al servizio Pago In Rete. Al **primo accesso** al servizio ti verrà richiesto di modificare a tuo piacimento la password provvisoria che hai ricevuto con la seconda e-mail. La nuova password deve avere almeno 8 caratteri, contenere un numero, una lettera maiuscola e una lettera minuscola.

#### PER SELEZIONARE gli avvisi digitali di pagamento vai alla pagina "Visualizza Pagamenti" e seleziona L'AVVISO ASSICURAZIONE SCOLASTICA A.S. 2024-2025 procedi con il pagamento

Paga subito on-line, scegliendo dalla piattaforma pagoPA come pagare (carta, addebito sul conto corrente o altro) e il prestatore di servizi di pagamento (PSP) che preferisci, altrimenti se vuoi pagare in un secondo momento, scarica il documento per il pagamento, che riporta QR-code, CBILL (e Bollettino Postale PA), che ti sarà utile dopo per pagare presso gli sportelli bancari, dai tabaccai, agli uffici postali (o presso altri PSP abilitati) oppure on line dal sito della tua banca o con le app.

Si precisa che verrà creato l'avviso di pagamento in copia cartacea per il personale aderente, da presentare presso gli uffici postali o tabaccherie, per chi non riuscisse ad effettuare la registrazione al servizio PAGO IN RETE

Si allega alla presente:

- Condizioni di Polizza

Distinti saluti

#### IL DIRIGENTE SCOLASTICO Dott.ssa Maria Teresa Lopez

firma autografa sostituita a mezzo stampa, ai sensi dell'art. 3, comma 2 del d.lgs. n. 39/1993